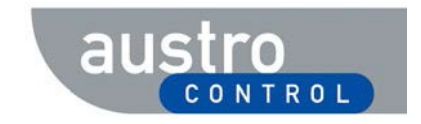

## PLX-Schnellanleitung für Bearbeiter

| Abstrakt: | Schnellanleitung für Bearbeiter von Verlautbarungen im Luftfahrthandbuch Österreich bei der Verwendung der Webanwendung PLX |
|-----------|----------------------------------------------------------------------------------------------------|
|           |                                                                                                    |
|           |                                                                                                    |
|           |                                                                                                    |

## PLX-Benutzerkonto einrichten

- 1. Anfrage unter der E-Mail-Adresse aim.sdm@austrocontrol.at.
- 2. Folgende Mindestinformationen sind für die Eröffnung des Benutzerkontos erforderlich
  - Vollständiger Name,
  - E-Mail Adresse,
  - Organisation/Firma,
  - Adresse der Organisation/Firma,
  - Telefonnummer,
  - Rollenfunktion (Antragsteller als Ziviltechniker, als berechtigter Datenlieferant, Freigabestelle, etc.).

## Aufgabe bearbeiten

- 1. Zugriff auf PLX über den Weblink https://plx.austrocontrol.at.
- 2. Anmeldung (Login) in PLX mittels der Schaltfläche "Anmelden" ganz rechts oben.
- 3. "Aufgaben" im Hauptmenü klicken.
- 4. Aufgabeliste filtern, indem im ganz linken Bereich der Aufgabenstatus "Noch nicht gestartet" ausgewählt wird.
- 5. Die gewünschte Aufgabe in der (gefilterten) Aufgabenliste auswählen.
- 6. Auf der rechten Seite kann nun die ausgewählte Aufgabe analysiert werden.
- 7. "Aufgabe übernehmen und starten" (oben) klicken.
- 8. Antragsrelevante Informationen in Registerkarte "Antrag" analysieren und falls vorhanden Anhänge herunterladen.
- 9. Aufgabenrelevante Informationen in Registerkarte "Aufgabe" analysieren (z.B. Bemerkungen der vorangegangenen Bearbeiter studieren).
- 10. Die in der Aufgabe beschriebene Tätigkeit durchführen (z.B.: Technische Prüfung vornehmen).
- 11. Eingabefelder im Bereich "Aufgabendaten" befüllen:
  - u.a. weitere Anhänge hochladen, die für nachfolgende Bearbeiter relevant sind,
  - (Positive oder negative) Entscheidung treffen, um den weiteren Verlauf des Prozesses zu bestimmen (z.B. Antrag angelehnt).
- 12. "Aufgabe beenden" klicken.
- 13. Falls gefordert, noch eine Bemerkung zur durchgeführten Tätigkeit im Popup-Fenster eingeben.
- 14. Die Aufgabe ist nun beendet und es wird die nächste im Prozess vorgesehene Aufgabe aktiviert.